# BC-35 Currency Counter

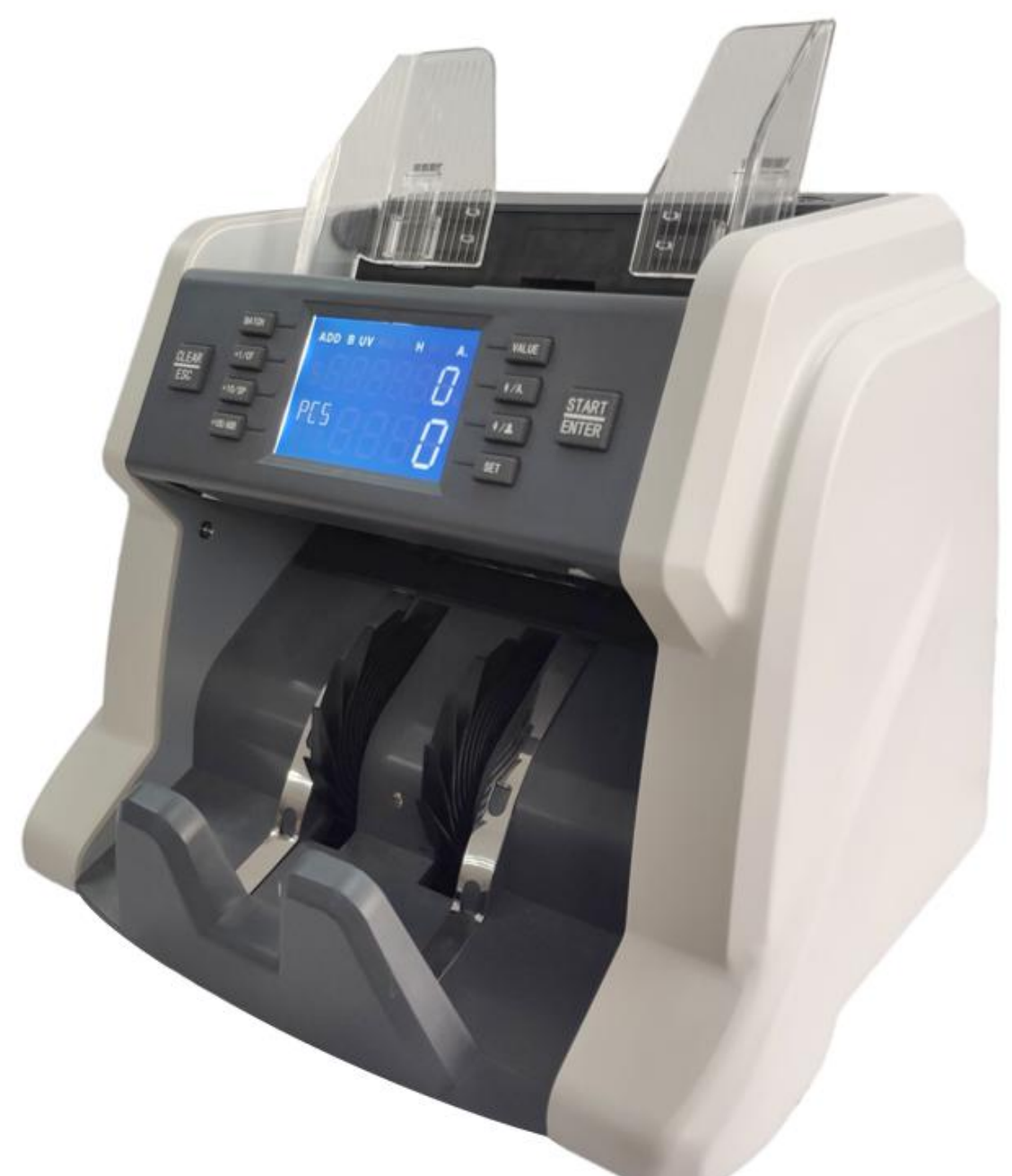

# **User Manual**

## Contents

| Contents                                                  | 1  |
|-----------------------------------------------------------|----|
| 1.Introduction                                            | 2  |
| 1.1 Preface                                               | 2  |
| 1.2 Notice                                                | 2  |
| 2. Installation Notice                                    | 3  |
| 2.1. Installation Notice                                  | 3  |
| 2.2. Installation place notice                            | 3  |
| 3. Diagram                                                | 4  |
| 3.1 Front Diagram                                         | 4  |
| 3.2 Back Appearance                                       | 5  |
| 3.3 Top Appearance                                        | 6  |
| 4. Specification                                          | 7  |
| 5. Display and Operation interface                        | 8  |
| 5.1 Display Interface                                     | 8  |
| 5.2 Key Function Explanation                              | 8  |
| 5.3 Software Interface Explanation                        | 9  |
| 6. Operation Instruction                                  | 10 |
| 6.1 Operation                                             | 10 |
| 6.2 Batch Set                                             | 10 |
| 6.3 Counterfeit Detection Set                             | 11 |
| 6.4 Speed Set                                             | 13 |
| 6.5 Accumulative Counting(ADD) Set                        | 13 |
| 6.6 Value Set                                             | 14 |
| 6.7 CNT mode                                              | 14 |
| 6.8 Manual/Automatic Counting Set                         | 16 |
| 6.9 Firmware Version Check                                | 17 |
| 6.10 User Setting                                         | 18 |
| 6.10.1 Batch setting                                      | 18 |
| 6.10.2 UV detection level setting                         | 19 |
| 6.10.3 MG detection level setting                         | 19 |
| 6.10.4 DD(size detection)detection level setting          | 20 |
| 6.10.5 DB(double notes)detection level setting            | 20 |
| 6.10.6 Historical record check                            | 21 |
| 6.10.7 Buzzer setting                                     | 21 |
| 6.10.8 Activate/deactivate currency symbol "\$"           | 22 |
| 6.11 Restore to factory setting                           | 24 |
| 7. Trouble shooting                                       | 25 |
| 8. Firmware Upgrade                                       | 27 |
| 9. Daily Maintenance                                      | 27 |
| 9.1 Clean the Hopper Sensor                               | 28 |
| 9.2 Clean the Feed Roller Shaft and Friction Roller Shaft | 28 |
| 9.3 Clean the Stacker Sensor                              | 29 |
| 9.4 Clean the Inside Sensors                              | 29 |
| 10. Accessories                                           | 31 |

#### 1.Introduction

#### 1.1 Preface

Thanks for buying our product. The user manual includes the operation steps and matters need attention.

In order to use the machine correctly, please read this manual carefully. If you meet any difficulty please contact your local distributor immediately.

We keep the right to modify the content of the manual without notice.

#### 1.2 Notice

This product is used to count banknotes. If any loss caused due to incorrect use, or any modification to the machine not done by our company or our distributor, our company will not be responsible for it. Please contact your distributor if you want to install or transport this machine to avoid the wrong installation or damage during the transportation.

•This product is used for counting the mentioned banknotes in user manual. Please don't use this machine for other purpose.

•Due to different power supply standard and safety standard, please do not use this machine in countries with disaccorded power supply.

•Some content may be modified without notification, please kindly understand.

•We are working continuously for improving the quality of products, so the actual machine may be a little different with the manual.

•If the machine is changed or modified by user without our notice, our company will not be responsible for it.

## 2. Installation Notice

## 2.1. Installation Notice

- 1) If you need to install this product, please contact the nearest distributor or our authorized distributor.
- 2) The machine is only suitable for indoor use, please do not install it and use it outdoor.
- 3) Please install the machine in an even place which can hold the weight of this machine.
- 4) Please do not use or put flammable or volatile items around the machine, such as diluents.

## 2.2. Installation place notice

Install the machine as below, there should be enough space for your operation, such as putting the notes, opening and closing the cover and doing maintenance.

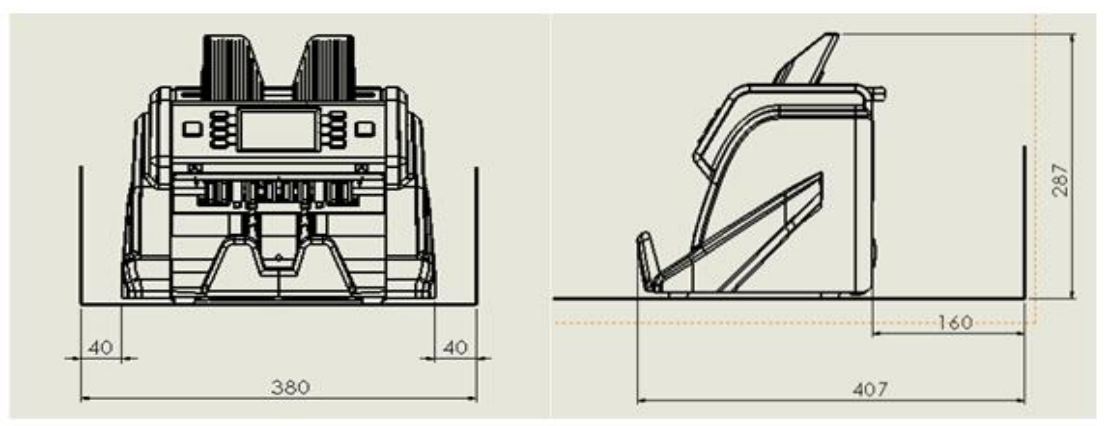

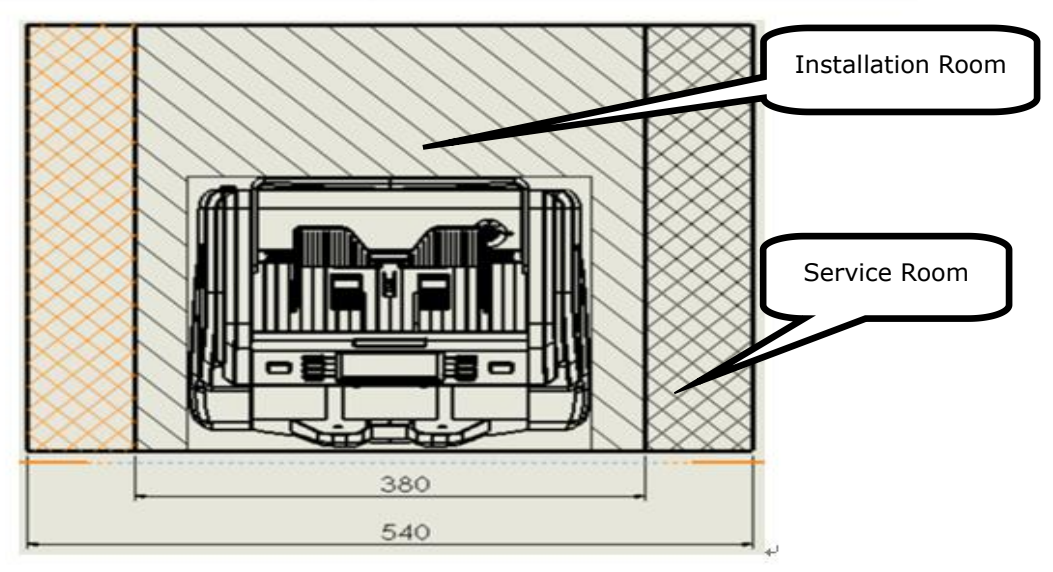

Measurement(mm)

## 3. Diagram

## 3.1 Front Diagram

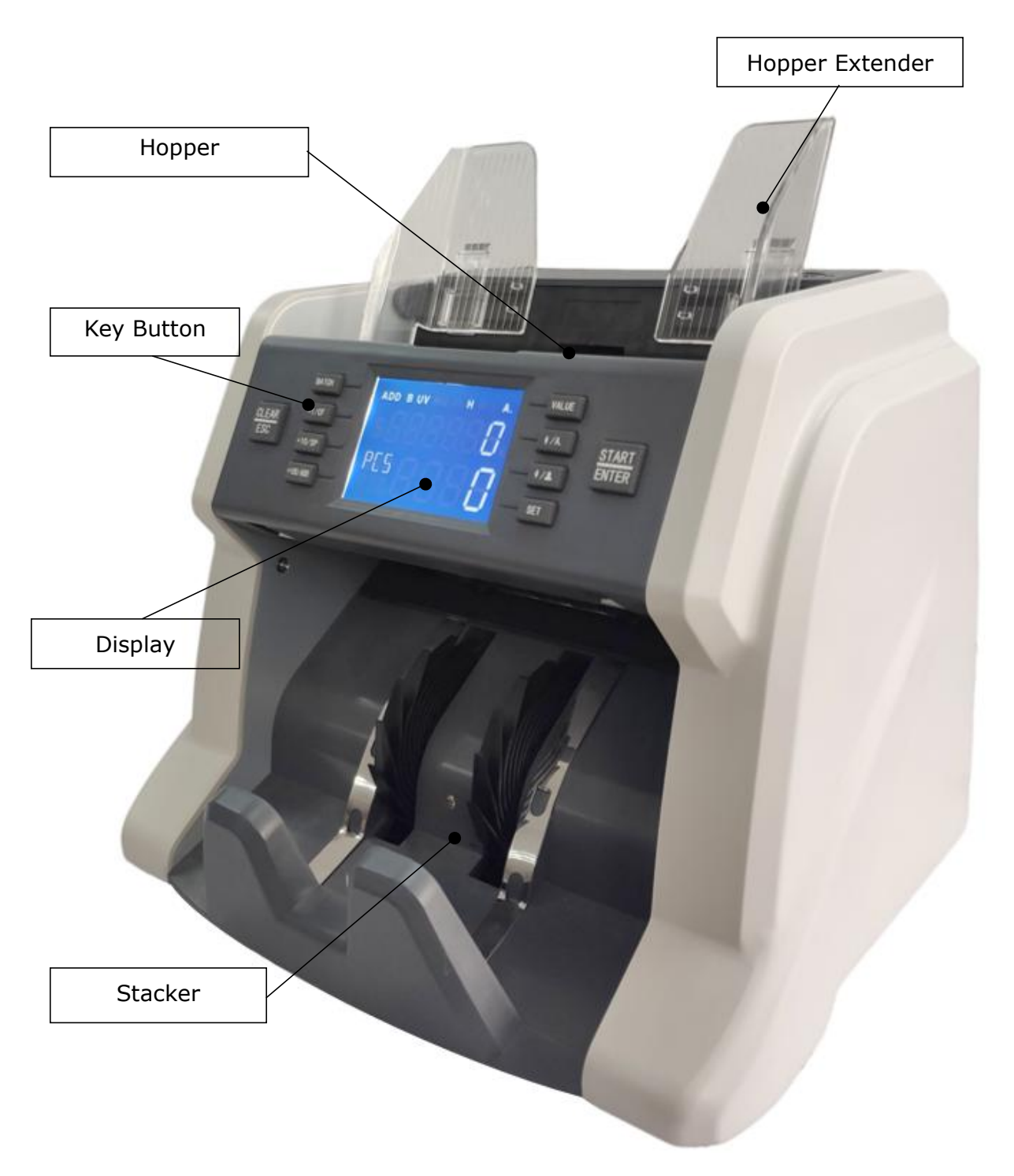

## 3.2 Back Appearance

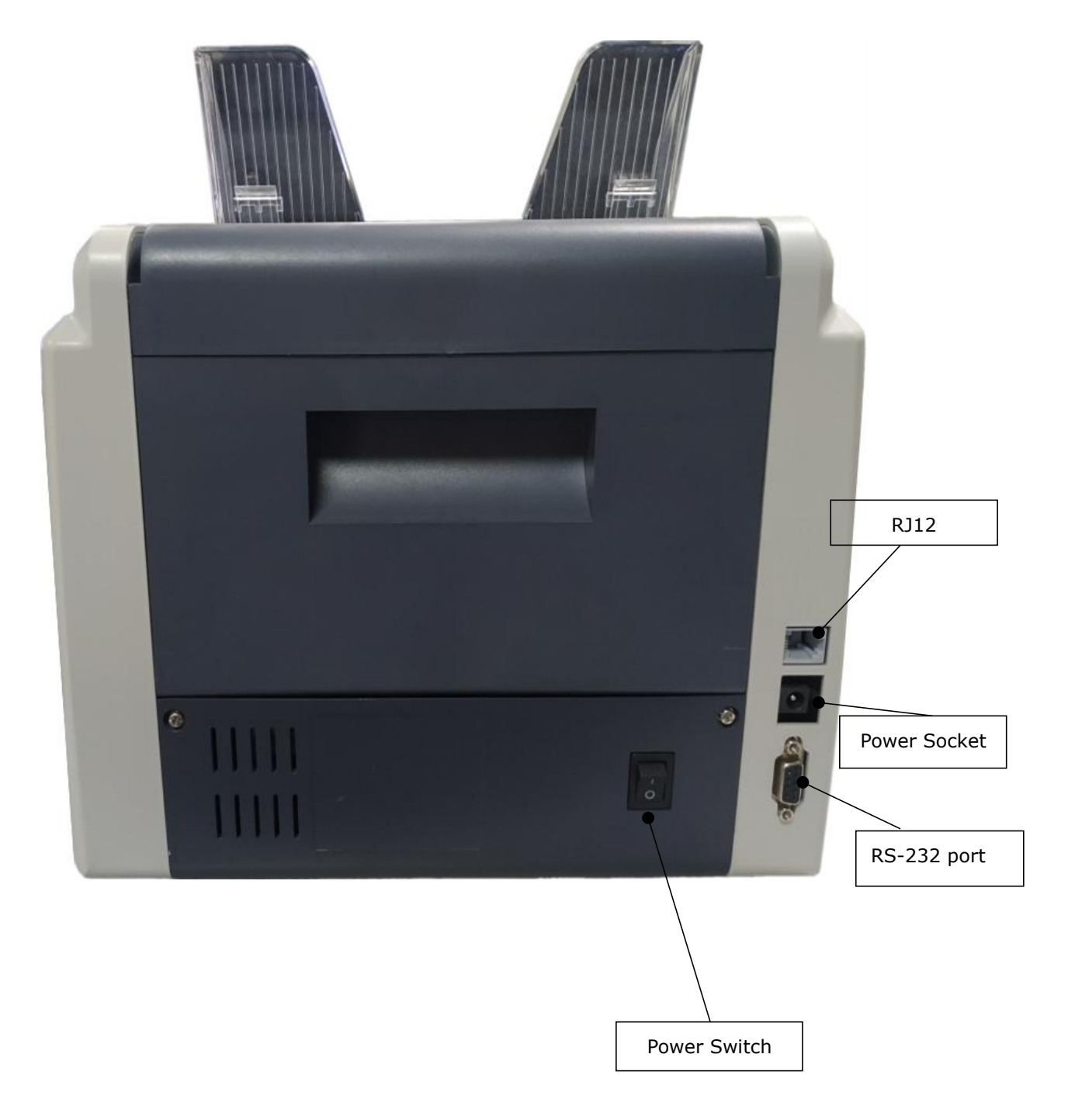

## 3.3 Top Appearance

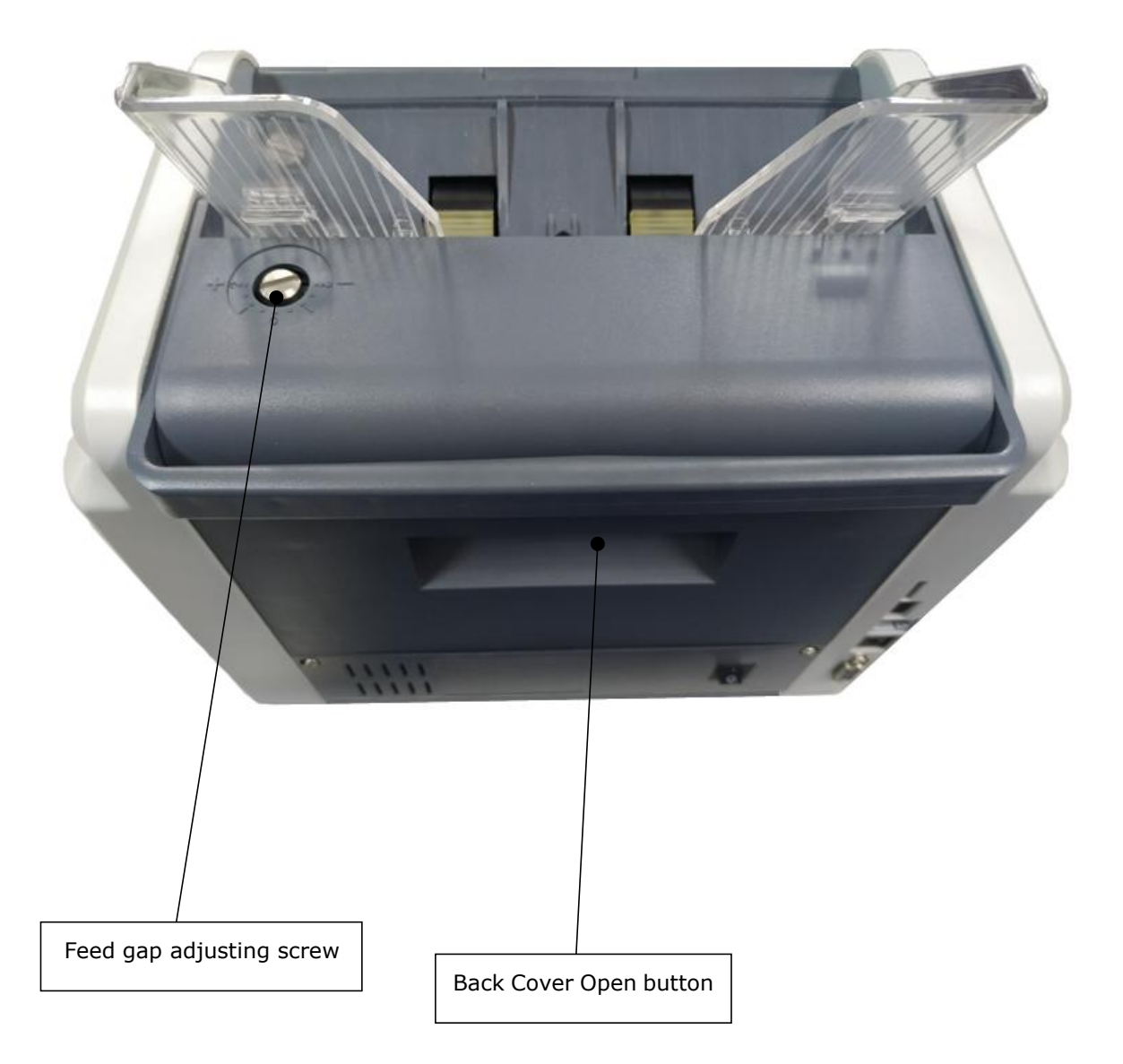

# 4. Specification

| Dimension(W×L×H)          | 300mm×247mm×287mm                                       |
|---------------------------|---------------------------------------------------------|
| Net Weight                | abt 7KG                                                 |
| Currency Support          | Single                                                  |
| Power Supply              | DC 15V 4.5A                                             |
| Counting Mode             | Piece counting with preset value                        |
| Counting Speed            | 900/1200/1500 pcs/min                                   |
| Counterfeit Detection     | UV, MG                                                  |
| Other Detection           | Width Detection, Double Detection, Half Notes Detection |
| Batch umber               | 0~200                                                   |
| Display                   | 480×320 LED                                             |
| Hopper Capacity           | abt 500pcs                                              |
| Stacker                   | 200pcs                                                  |
| Countable Notes Size      | Length: 120mm~180mm                                     |
|                           | Width: 50mm ~90mm                                       |
| Countable Notes Thickness | 0.05mm~0.15mm                                           |
| Power Consumption         | Sleeping Mode ≤15W                                      |
|                           | During Operation $\leq$ 50W                             |
| Working Noise             | Idle running $\leq$ 60dB, operation $\leq$ 75dB         |
| Software Upgrade          | RS-232 Port                                             |
| External Display          | Optional Part                                           |
| Working Condition         | Temperature(0~40°C)/Humidity(40~90%)                    |
|                           | Air Pressure(70-106kpa)                                 |
| Storing Condition         | Temperature(-40~55°C)/Humidity(10~95%)                  |
|                           | Air Pressure(70-106kpa)                                 |
|                           |                                                         |

# 5. Display and Operation interface

## 5.1 Display Interface

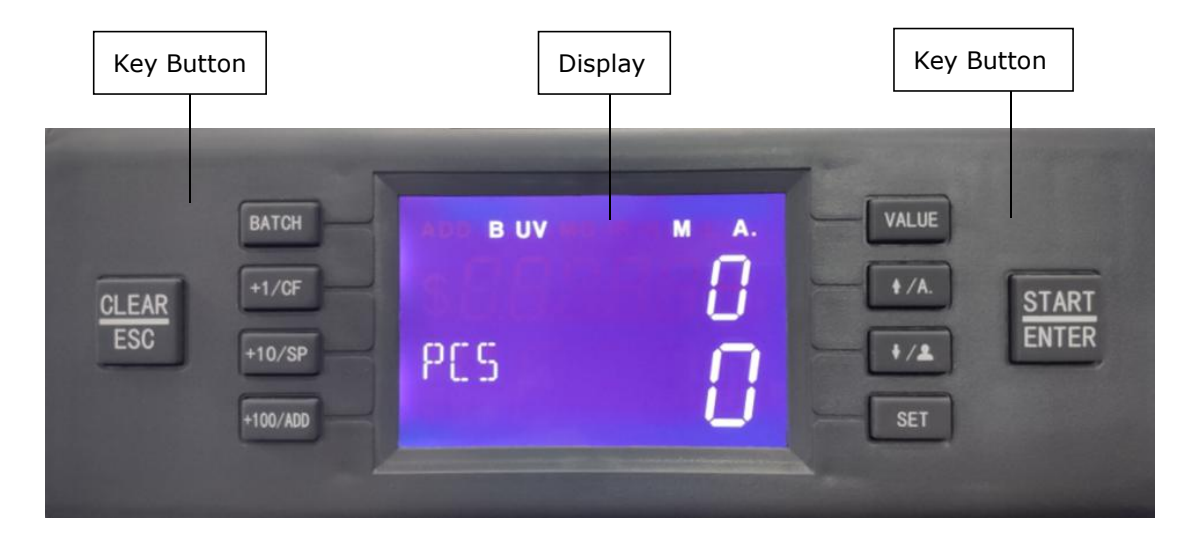

## 5.2 Key Function Explanation

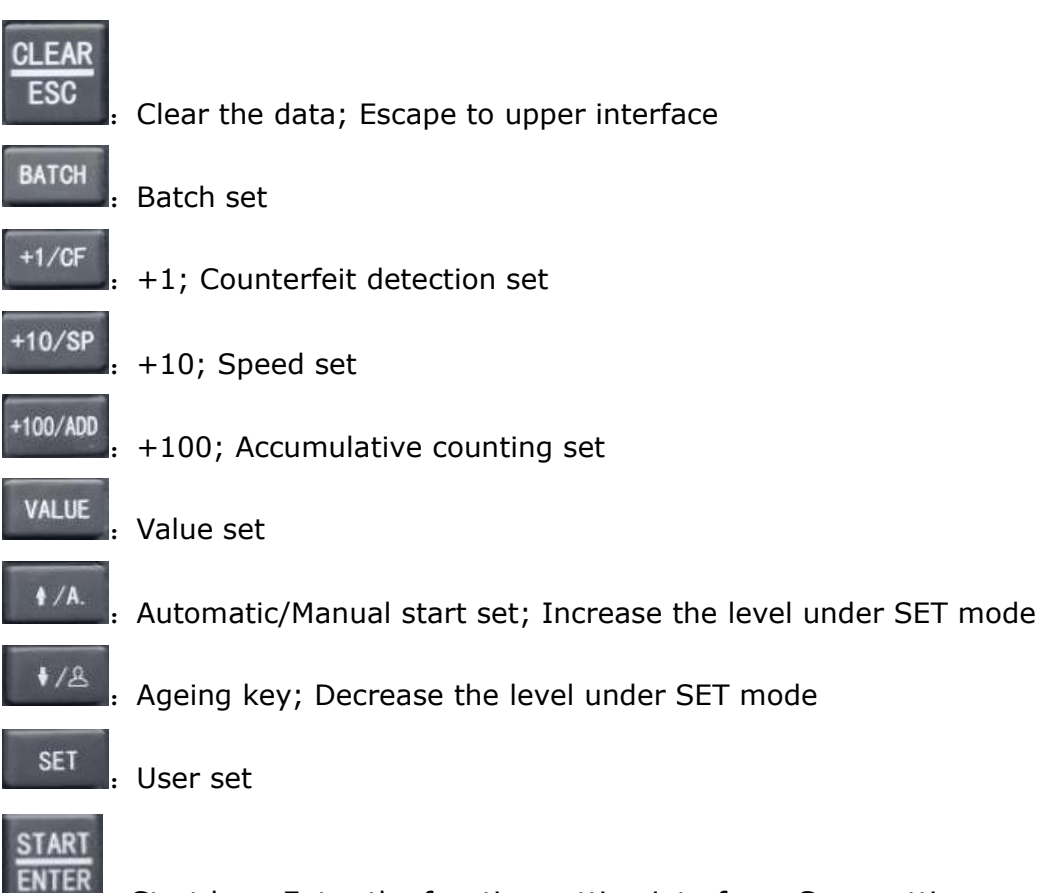

Start key; Enter the function setting interface; Save settings.

# ADD B UV MG M A. Automatic start ADD B UV MG M A. Automatic start Amount PES Quantity number of symbols

## 5.3 Software Interface Explanation

## 6. Operation Instruction

#### 6.1 Operation

Connect the machine with power supply and turn on the machine, the machine will enter loading interface, showing the firmware version as below picture, 202510 is the firmware version as an example.

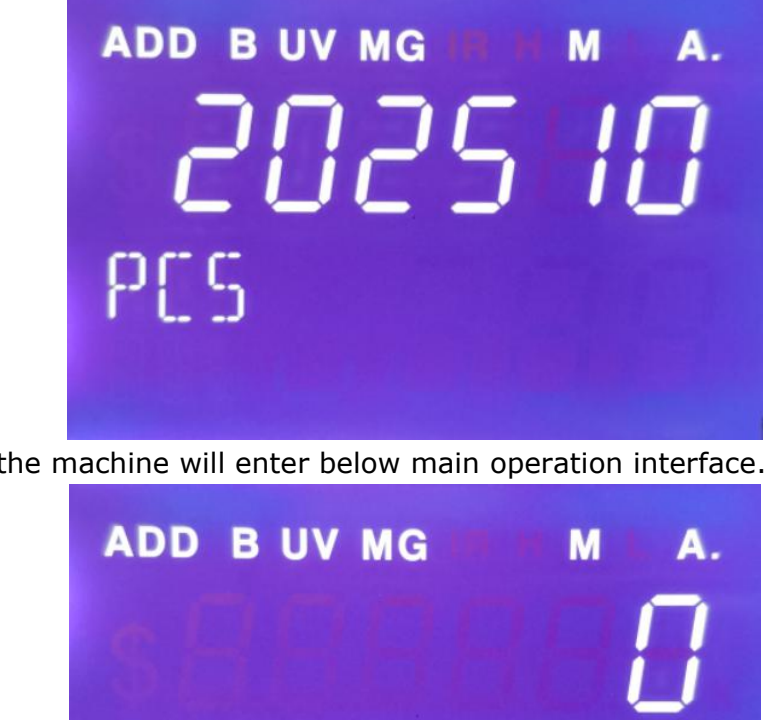

Then the machine will enter below main operation interface.

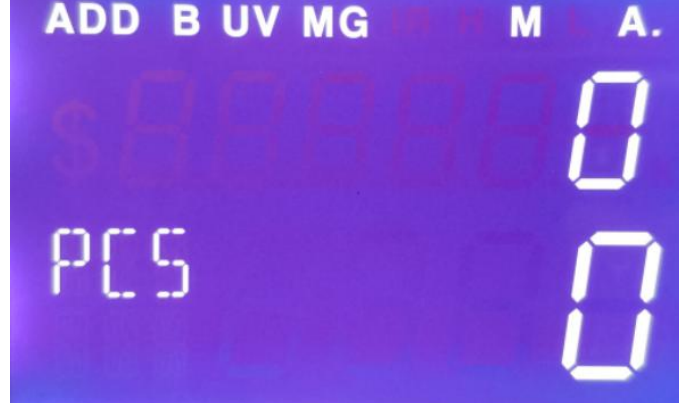

## 6.2 Batch Set

BATCH key to activate batch counting function. After successful Press setting, there will be a sign of B on the upper left corner. The default setting of batch number is 0, 10, 20, 50, 100. When batch function is OFF, the sign of B will disappear. The maximum default batch number is 200, so when the counting quantity reaches 200, the machine will stop.

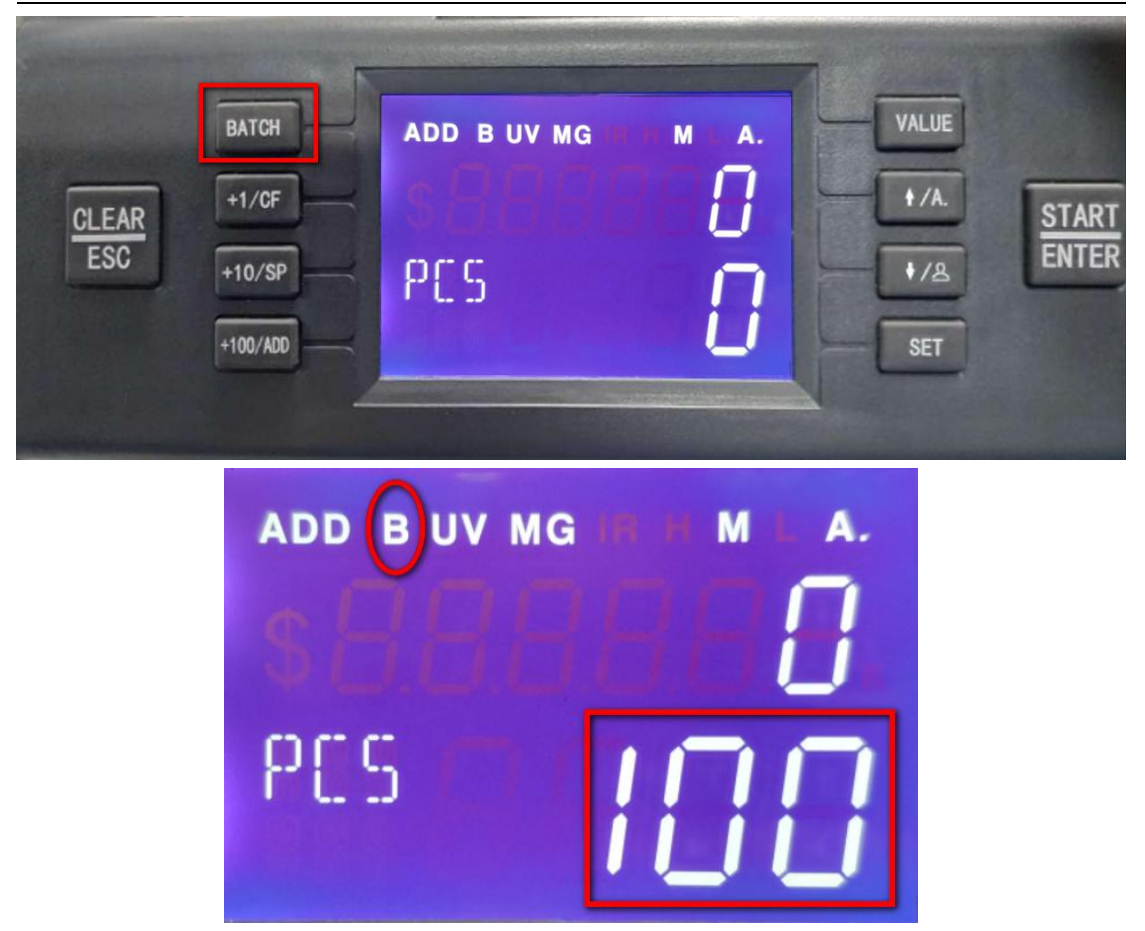

#### 6.3 Counterfeit Detection Set

Press +1/CF key one time, it will activate both UV & MG detection, see as

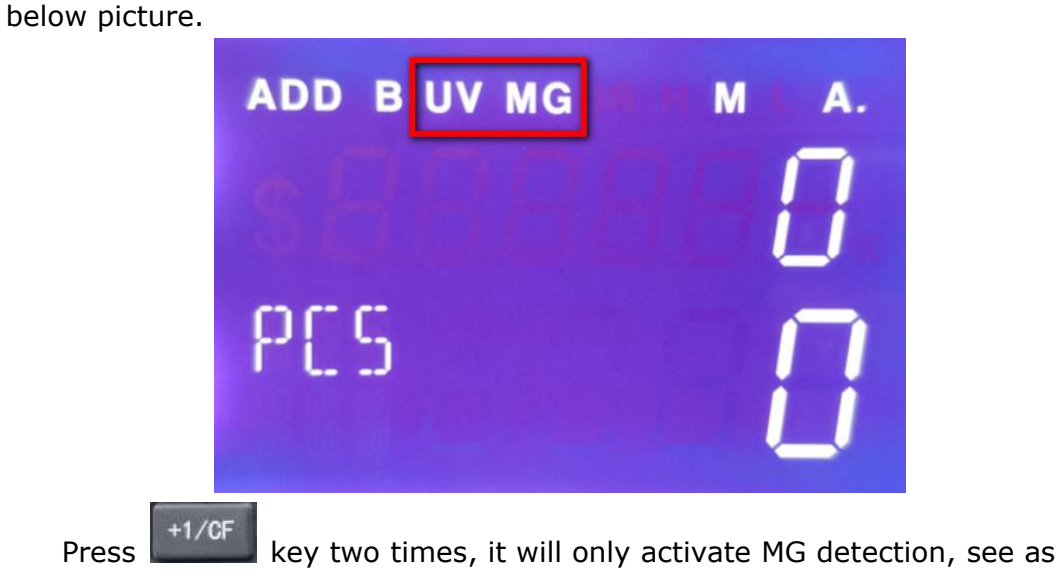

below picture.

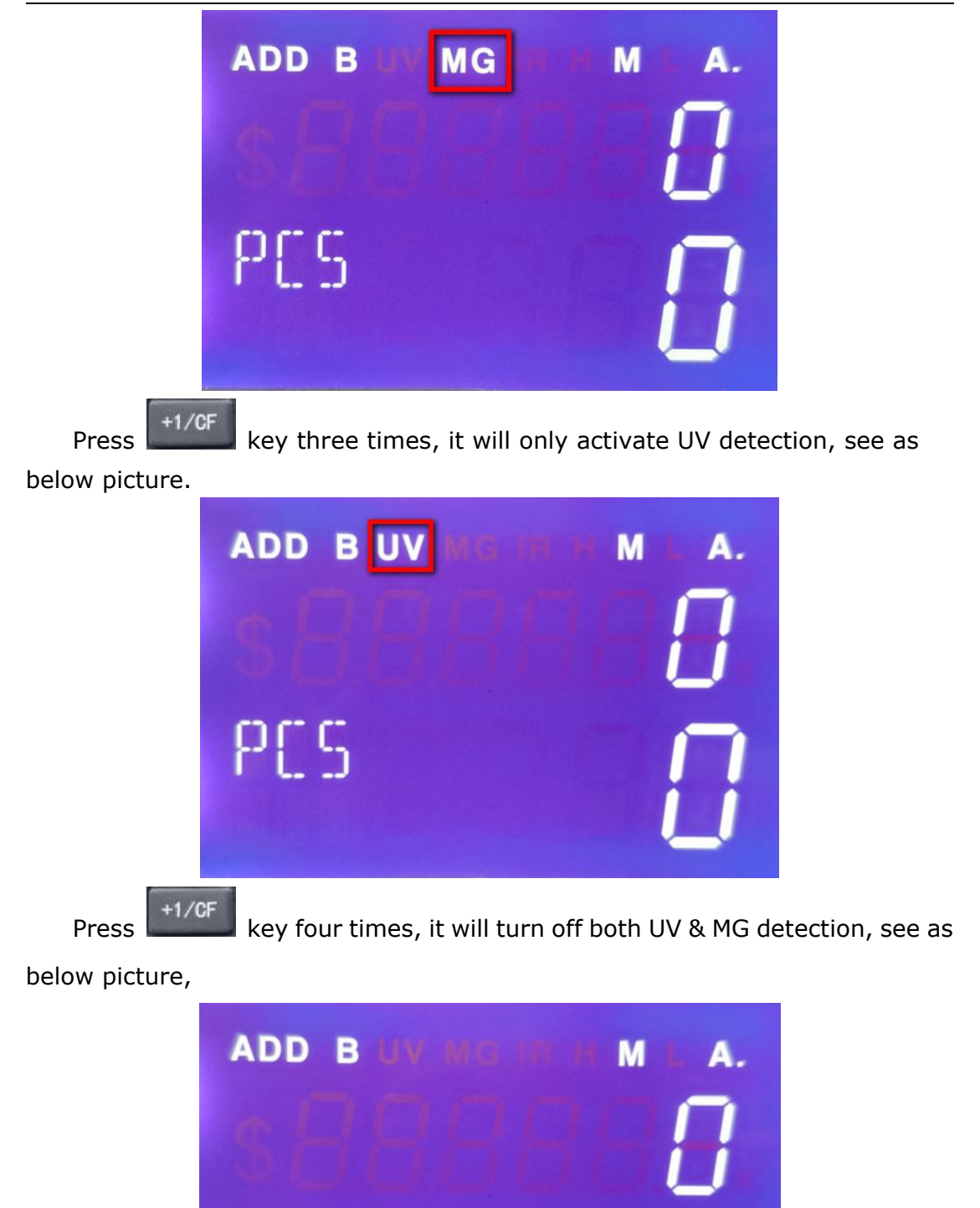

PES

#### 6.4 Speed Set

There are totally three levels, highest speed at 1500pcs/min(H), medium speed at 1200pcs/min(M), lowest speed at 900pcs/min(L). Press to switch the speed from the lowest to highest. There will be also the sign of H,M,L on the upper right corner after successful set, see as below picture.

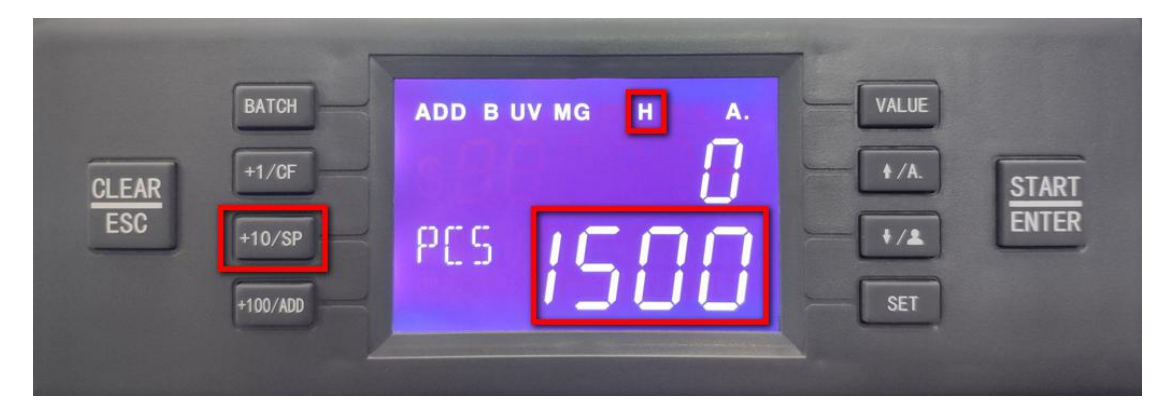

## 6.5 Accumulative Counting(ADD) Set

Press<sup>+100/ADD</sup> key under any kind of counting mode, the accumulative counting (ADD) function can be turned on, at the same time, there will be a sign of ADD shown on the display as below picture.

| CLEAR<br>ESC | BATCH<br>+1/CF<br>+10/SP | add b uv mg | Η | Ô | VALUE<br>+ /A.<br>+ /& | START<br>ENTER |
|--------------|--------------------------|-------------|---|---|------------------------|----------------|
|              | +100/ADD                 | No          |   | U | SET                    |                |

A) Put a batch of banknotes on the hopper, after counting or the stacker is full, the machine will show the total amount and quantity of this counting; remove the notes and put on the hopper again, continue counting, the amount and

quantity on display will be accumilated. Press key amount and quantity.

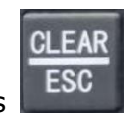

key to clear the total

B) During counting if any error detects, the machine will stop with error code for reminder, then you need to remove the suspected banknote and then press

START ENTER

key to continue counting.

#### 6.6 Value Set

\*Mark: this model is only suitable for single currency counting, it does not suitable for other currencies. Please press VALUE key to set the denomination.

For example, if this machine is only suitable for counting Euro, then it is not suitable for other currencies.

Press VALUE key continuously, the denomination will switch according to this sequence 500-200-100-50-20-10-5-1

| BATCH<br>+1/CF<br>+10/SP<br>+10/ADD<br>ADD B UV MG H A.<br>CLEAR<br>+1/CF<br>+10/SP<br>CLEAR<br>+10/ADD | VALUE<br>+/A.<br>+/A.<br>START<br>ENTER |
|----------------------------------------------------------------------------------------------------|-----------------------------------------|
|----------------------------------------------------------------------------------------------------|-----------------------------------------|

PS:

- 1) For the currency with denomination "1"
- a. Customer can turn on the detection according to actual need and start counting.
- b. Customer can turn off DD MG .etc function, then you can count the quantity for mixed denomination.
- 2) For the currency without denomination "1"

Customer can turn off DD MG .etc function, then you can count the quantity for mixed denomination.

#### 6.7 CNT mode

Under CNT mode, the machine only counts the quantity of banknotes.

1) Press VALUE key until the denomination shows 1

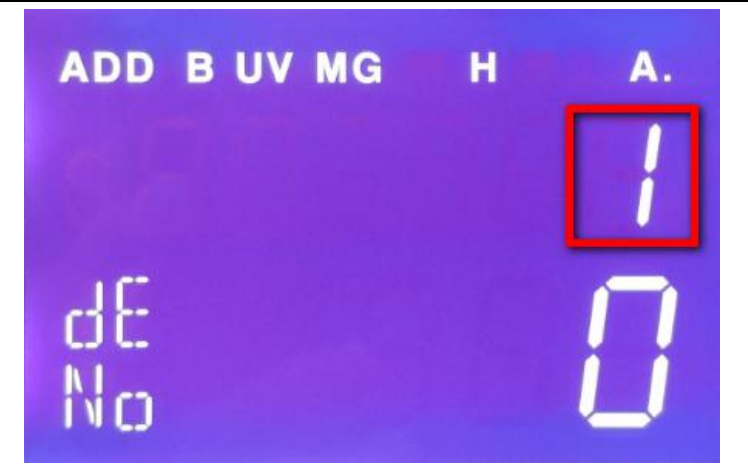

2) Press SET key to enter into user setting mode, press SET key continuously until it shows dd as below picture, the "2"means the DD level is level 2

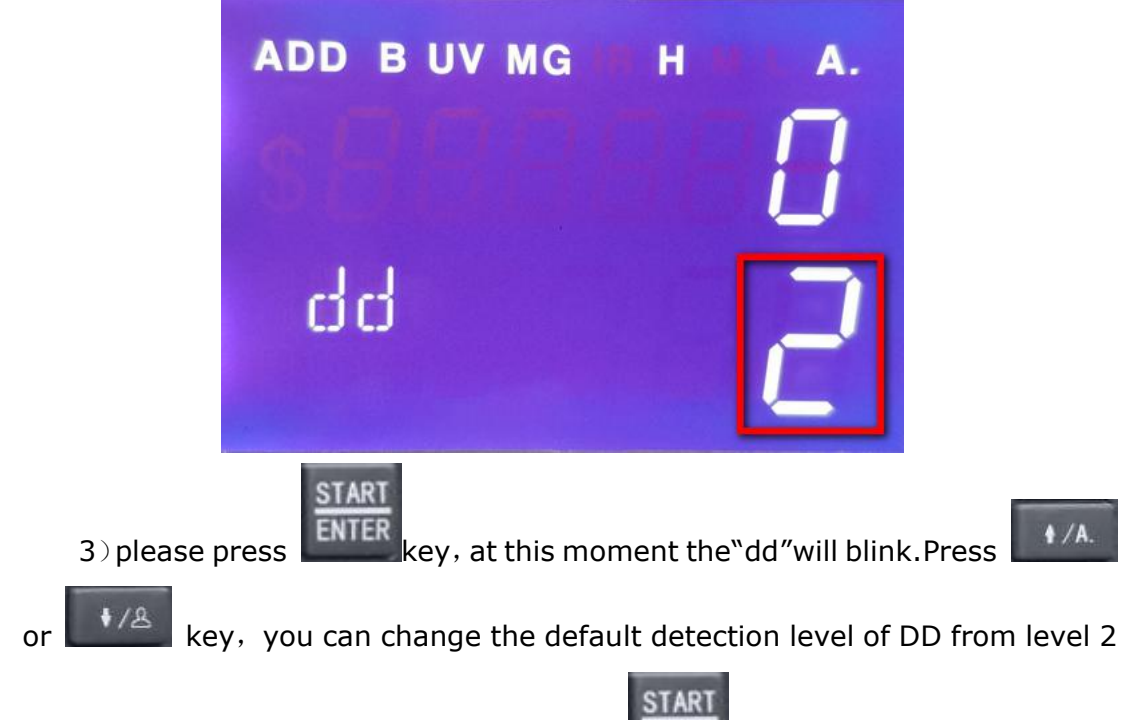

to 0, it means the DD is turned off . press **ENTER** key again to save, and the "dd"will stop blinking.

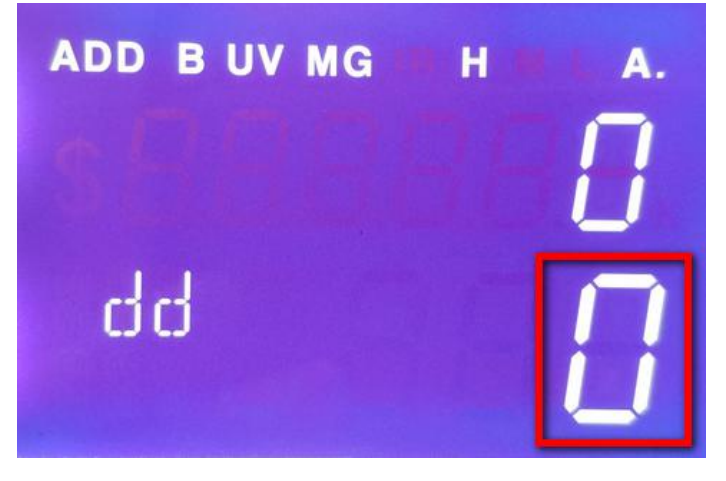

- 4) Press key to exit main interface, press Key to turn off the batch function, press again to turn off MG detection, and you can also turn off the UV detection
- 5) After above setting you can count mixed demomination of banknotes

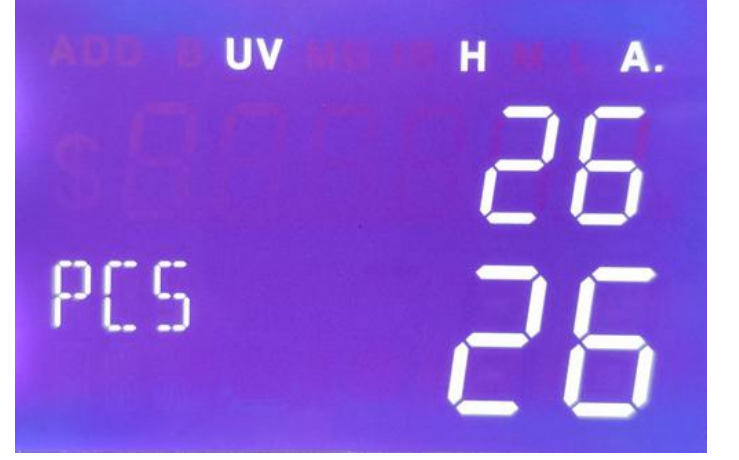

"26" means the quantity of current counting.

## 6.8 Manual/Automatic Counting Set

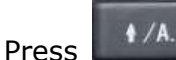

key to switch between Auto and Manual mode.

**Auto Mode**: There will be a sign of A. on the upper right corner after successful set. Put the banknotes on the hopper, the mahcine will count the banknotes automatically.

**Manual mode**: There will be a sign of M. on the upper right corner after successful set. Put the banknotes on the hopper, the machine will start to count

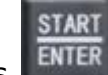

only after you press key manually.

BC-35 User Manual V1.4

|       | D        |             |         | -     |       |
|-------|----------|-------------|---------|-------|-------|
|       | ВАТСН    | ADD B UV MG | . M. A. | VALUE |       |
| CLEAR | +1/CF    | sHE         |         | +/A.  | START |
| ESC   | +10/SP   | PES         | n       |       | ENTER |
|       | +100/ADD |             | Ü       | SET   |       |
|       |          |             |         |       |       |

#### Auto Mode

| CLEAR<br>ESC | BATCH<br>+1/CF<br>+10/SP | add b uv mg |   | VALUE<br>#/A.<br>#/A. | START<br>ENTER |
|--------------|--------------------------|-------------|---|-----------------------|----------------|
|              | +100/ADD                 |             | U | SET                   |                |

#### Manual Mode

## 6.9 Firmware Version Check

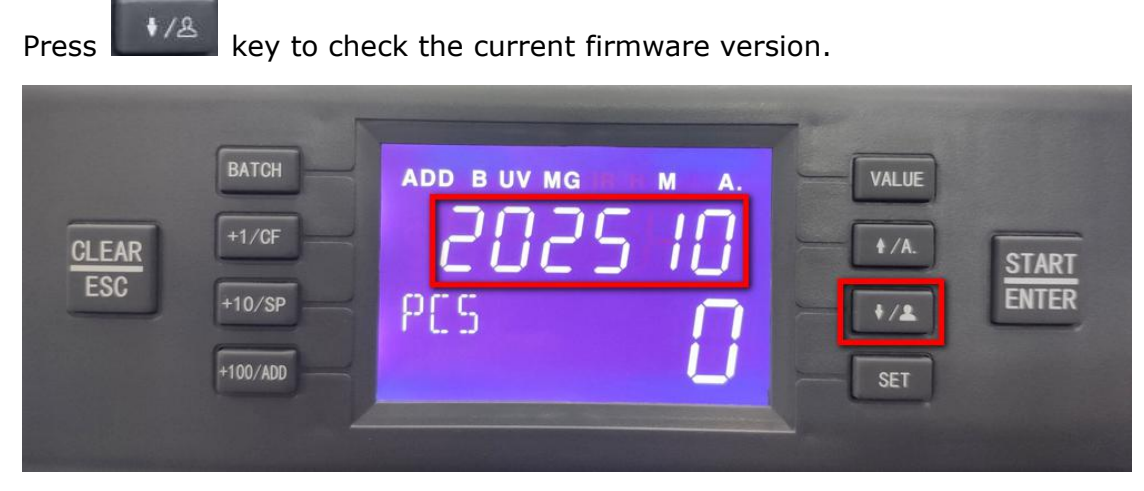

#### 202510 is the current firmware version.

#### 6.10 User Setting

Press **SET** key to enter into user setting interface as below picture, press SET key continuously, the detection symbol on left corner will switch according to **bAT-UV-MG-dd-db-SET-CC-bUZ** in circle.

#### 6.10.1 Batch setting

If the default Batch number does not satisfy you, you can also set manually, the setting range is 0-200.

1) Press SET key to enter into setting interface, until the left corner shows "bAT"

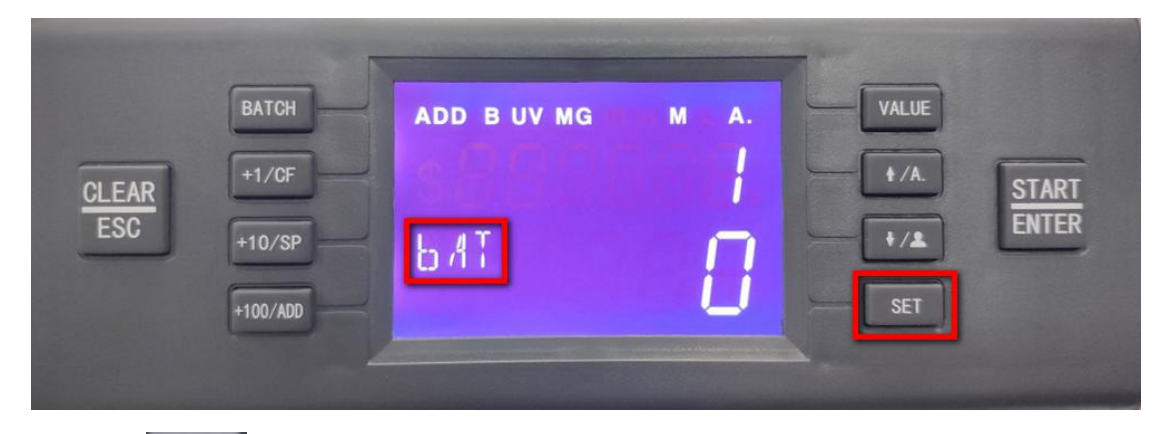

2) Press ENTER key,"bAT"will blink

START

3) press +1/CF +10/SP +100/ADD key to adjust your desired number, for example,155 as below picture shows:

| CLEAR<br>ESC<br>+10, | CH AD | рвиvмg<br>AT | ISS<br>D | VALUE<br>+/A<br>+/A<br>SET | START<br>ENTER                     |
|----------------------|-------|--------------|----------|----------------------------|------------------------------------|
|                      |       |              |          |                            | and the second state of the second |

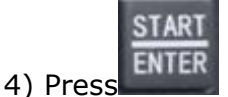

key to save,"bAT"will stop blink.

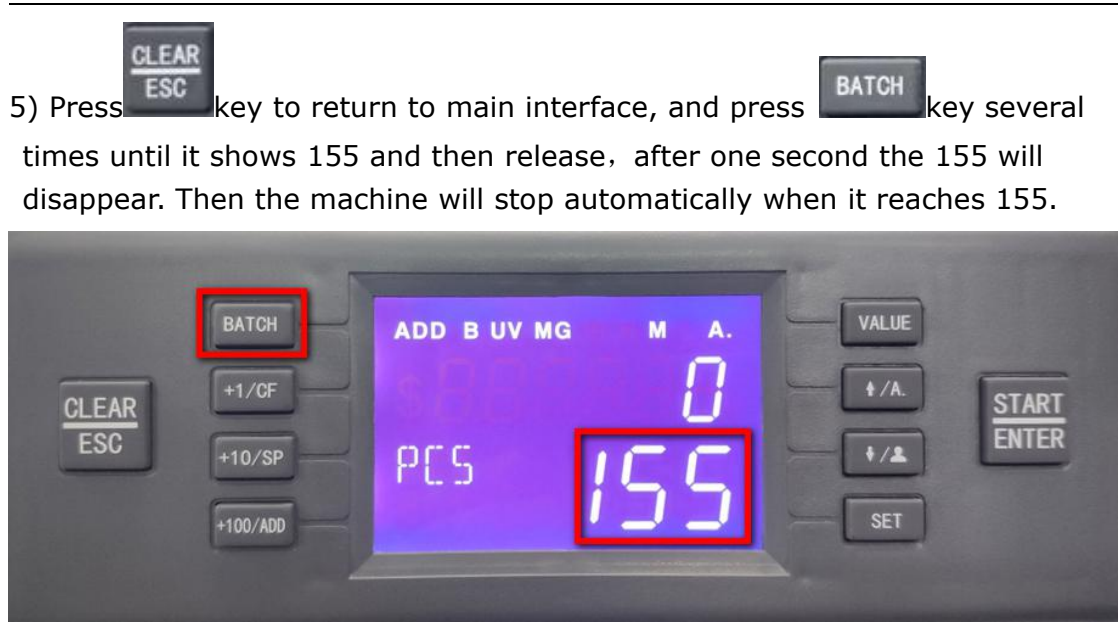

#### 6.10.2 UV detection level setting

The UV displayed at the left corner means UV detection level, the range is 0-3, 3 is the highest level and the default setting is level 2.

If you want to adjust the detection level, please press

START

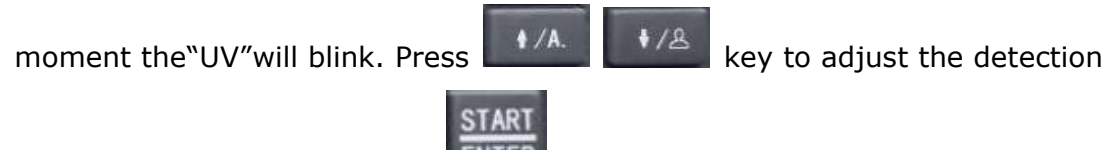

level. After adjustment, press ENTER key again to save, and the "UV" will stop blinking.

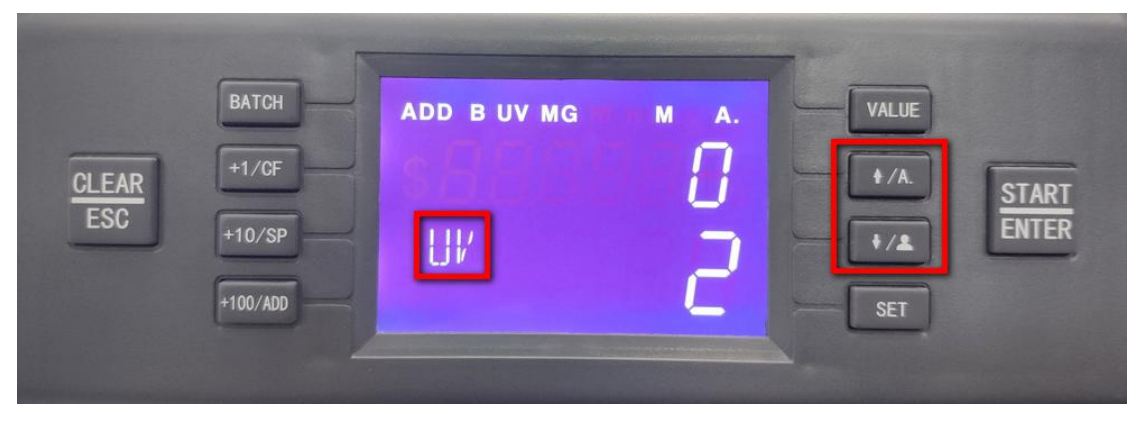

#### 6.10.3 MG detection level setting

The MG displayed at the left corner means magnetic detection level, the range is 0-3, 3 is the highest level and the default setting is level 2.

If you want to adjust the detection level, please press **ENTER** key, at this

moment the MG''will blink. Press

ENTER

level. After adjustment, press key again to save, and the "MG" will stop blinking.

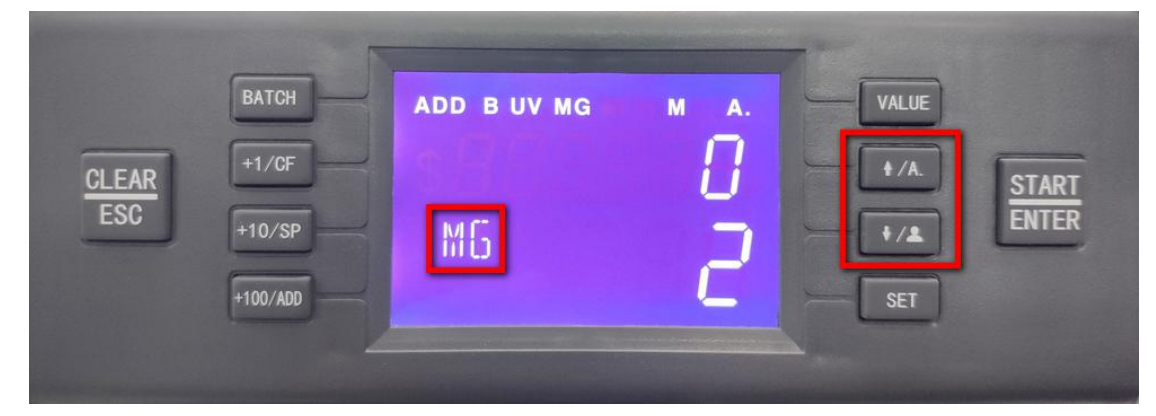

6.10.4 DD(size detection)detection level setting

The "dd" displayed at the left corner means width detection level, the range is 0-3, 3 is the highest level and the default setting is level 2.

If you want to adjust the detection level, please press

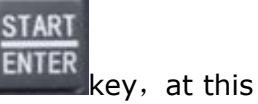

key to adjust the detection

START

moment the"dd"will blink. Press

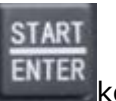

level. After adjustment, press key again to save, and the "dd"will stop blinking.

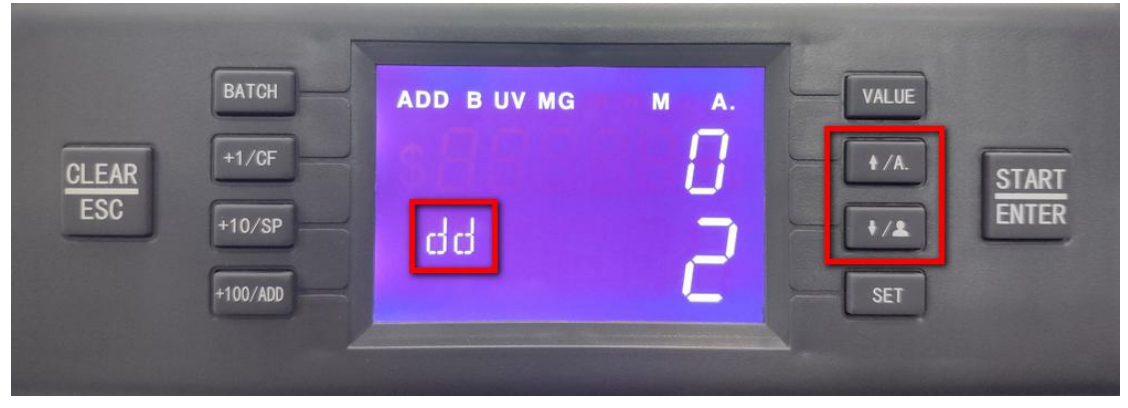

6.10.5 DB(double notes)detection level setting

The db displayed at the left corner means double detection level, the range is 0-3, 3 is the highest level and the default setting is level 2.

If you want to adjust the detection level, please press

START

1 /A

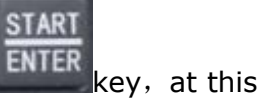

moment the"db"will blink. Press

key to adjust the detection

level. After adjustment, press **ENTER** key again to save, and the "db" will stop blinking.

1/8

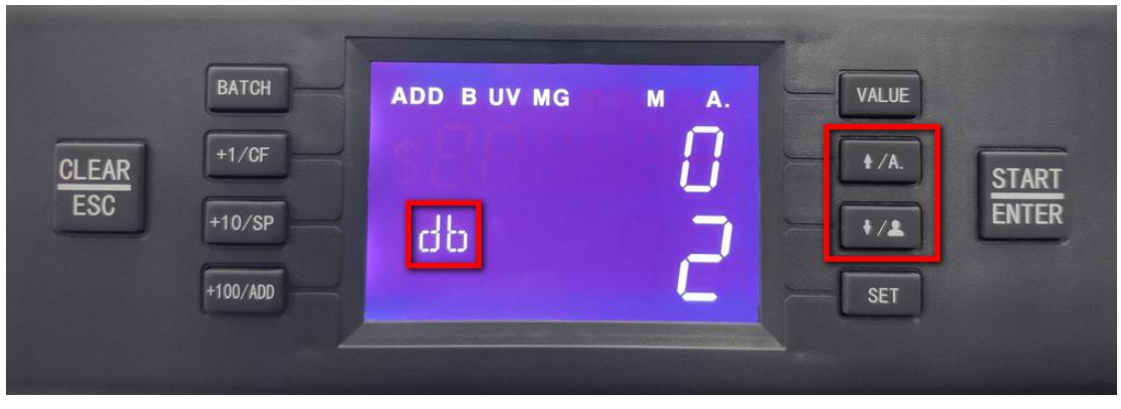

6.10.6 Historical record check

Press SET key to enter into setting interface until the left corner shows "CC":

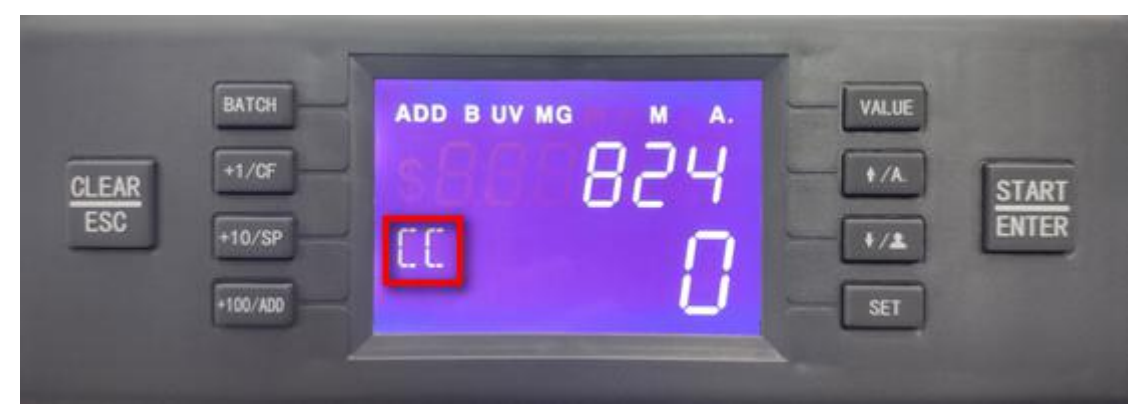

"824" means this machine has totally counted 824 pcs notes.

#### 6.10.7 Buzzer setting

Press SET key to enter into setting interface until the left corner shows "bUZ":

BC-35 User Manual V1.4

| CLEAR<br>ESC | BATCH<br>+1/CF<br>+10/SP | add uv mg |   | VALUE<br>#/A.<br>#/A.<br>#/A | START<br>ENTER |
|--------------|--------------------------|-----------|---|------------------------------|----------------|
|              | +100/ADD                 |           | Ü | SET                          |                |

Under this interface, 0 means the buzzer is turned on, 1 means the buzzer is turned off, the default setting is 0  $\,$ 

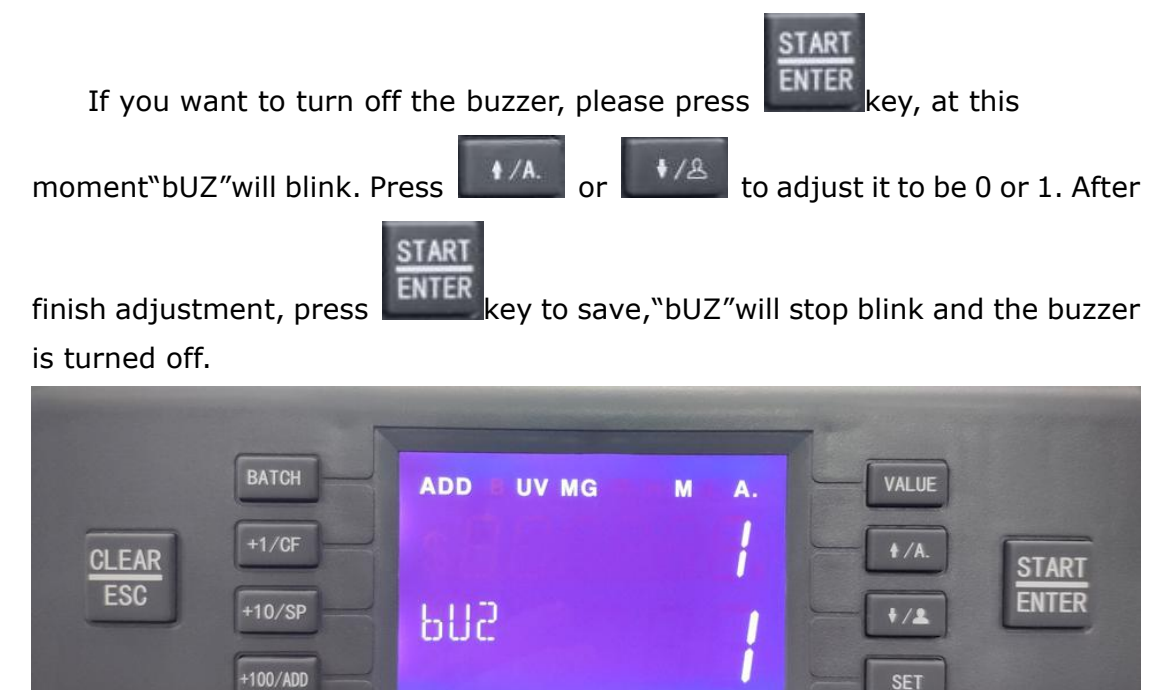

6.10.8 Activate/deactivate currency symbol "\$"

Currency symbol "\$" can be activated/deactivated according to needs.

6.10.8.1 Activate the currency symbol "\$"

SET key to enter into debug interface, dd db MG interface are all Press availableto make this change

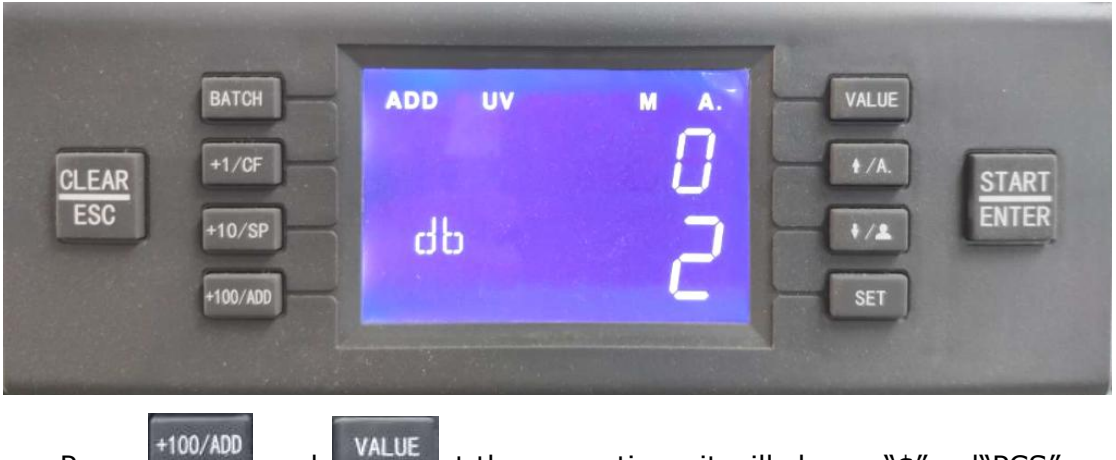

Press

and

at the same tiem, it will show "\$"and"PCS"on

display

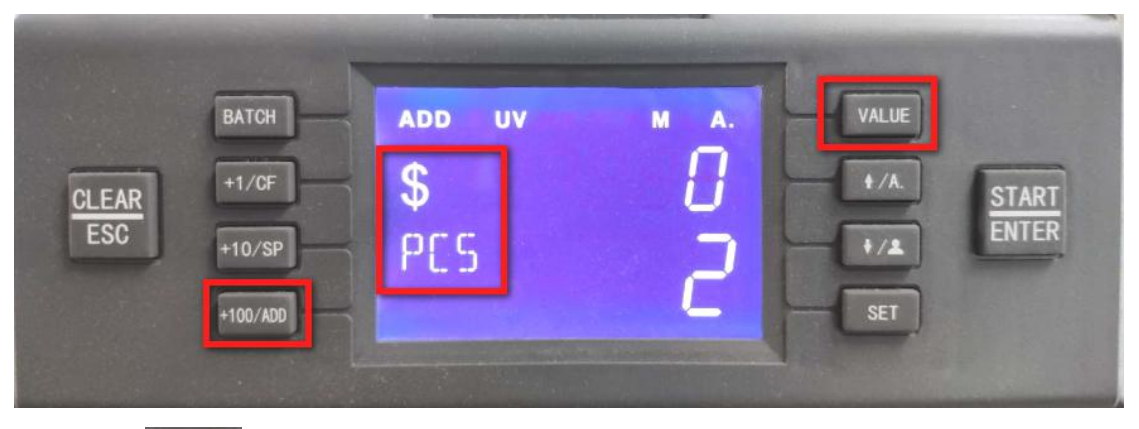

key to exit to main interface, it will show "\$"on display

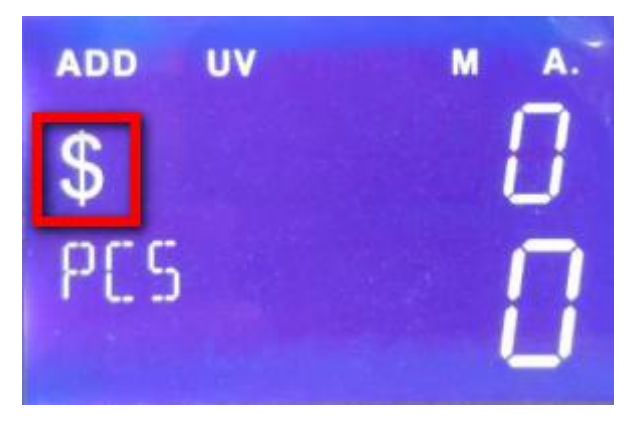

6.10.8.2 Deactivate"\$"

EA ESC

Press

SET key to enter into debug interface, dd db MG interface are all Press availableto make this change

BC-35 User Manual V1.4

| CLEAR<br>ESC | BATCH<br>+1/CF<br>+10/SP<br>+100/ADD | ADD UV<br>\$<br>db | ■<br>2 | VALUE<br>+ /A.<br>+ /A.<br>+ /A. | START<br>ENTER |
|--------------|--------------------------------------|--------------------|--------|----------------------------------|----------------|
|              |                                      |                    |        |                                  |                |

Press +100/ADD and

value key at the same time, "\$" will disappear and only

show"PCS"on display

|       | -        |        |      | -     |       |
|-------|----------|--------|------|-------|-------|
|       | ВАТСН    | ADD UV | M A. | VALUE |       |
| CLEAR | +1/CF    |        |      | +/A.  | START |
| ESC   | +10/SP   | PES    | 2    | •/*   | ENTER |
|       | +100/ADD |        |      | SET   |       |
|       |          |        |      |       |       |

CLEAR ESC

Press key to exit to main interface, it will not display"\$"symbol

anymore.

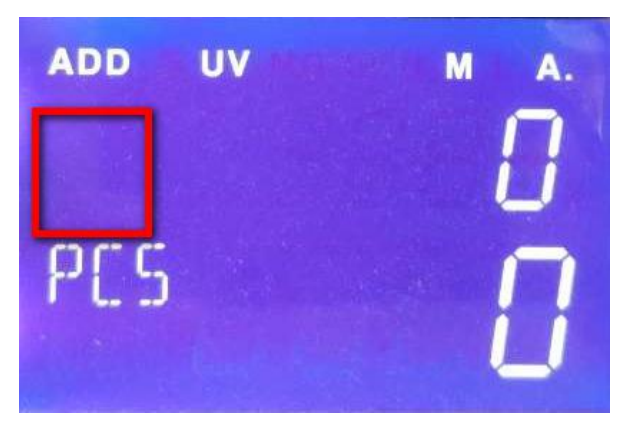

## 6.11 Restore to factory setting

Keep pressing key and turn on the machine, until the left corner shows"ERR 888".

| CLEAR<br>ESC | BATCH<br>+1/CF<br>+10/SP<br>+100/ADD | add uv mg |   | VALUE<br>+/A.<br>+/A.<br>START<br>ENTER |
|--------------|--------------------------------------|-----------|---|-----------------------------------------|
|              | +100/ADD                             | 888       | U | SET                                     |

At this moment press set key to switch, the left corner simbol will switch

according to **bAT-UV-MG-dd-db-SET-CC- dE-BUZ in circle, until it shows** "dE".

| CLEAR<br>ESC | BATCH<br>+1/CF<br>+10/SP<br>+100/ADD | add uv mg | м<br> <br> | VALUE<br>+/A.<br>+/A.<br>START<br>ENTER<br>SET |
|--------------|--------------------------------------|-----------|------------|------------------------------------------------|
|              |                                      |           |            |                                                |

Press key, "1"changes into"0", it means the restore is successful and please restart the machine.

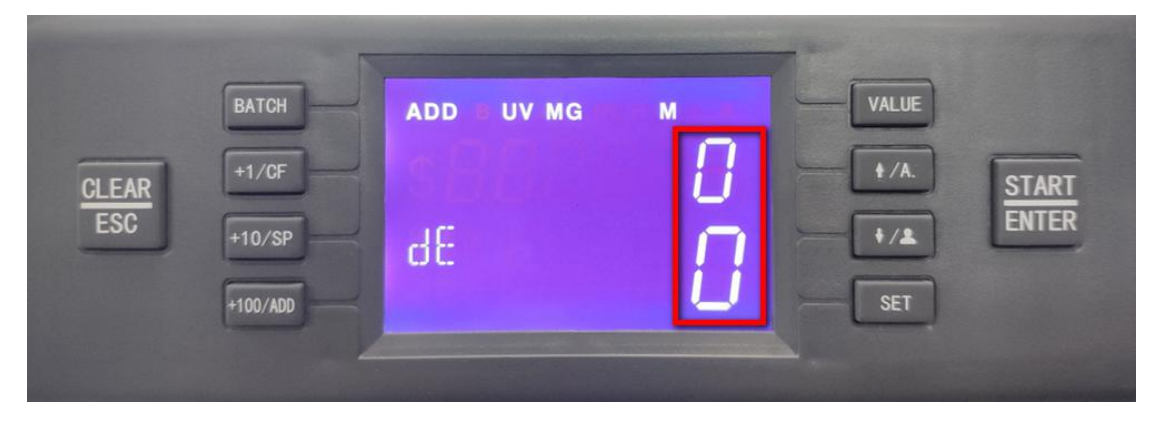

# 7. Trouble shooting

STAR1

During operation, the machine may occur some abnormal situation and can not run normally, it will show error messages, please find below sheet for check. Please solve the error according to service manual, if the error still can not be fixed, please contact your local distributor.

| Self-test error |                   |                                                                                        |                                     |  |  |  |  |
|-----------------|-------------------|----------------------------------------------------------------------------------------|-------------------------------------|--|--|--|--|
| Code            | Error             | Cause                                                                                  | Trouble shooting indication         |  |  |  |  |
|                 | position          |                                                                                        |                                     |  |  |  |  |
|                 | position          |                                                                                        |                                     |  |  |  |  |
| 191             | Left side MG      | left side MG                                                                           | check if notes stay in passage      |  |  |  |  |
|                 | sensor            | quantity >1                                                                            |                                     |  |  |  |  |
| 192             | Right side        | right side MG                                                                          | check if notes stay in passage      |  |  |  |  |
|                 | MG sensor         | quantity >1                                                                            |                                     |  |  |  |  |
| 193             | Hopper            | hopper sensor is                                                                       | check if hopper sensor is covered   |  |  |  |  |
|                 | sensor            | blocked                                                                                | by dust or blocked                  |  |  |  |  |
| 194             | Stacker<br>sensor | stacker sensor is<br>blocked                                                           | check if the sensor is covered by   |  |  |  |  |
|                 |                   |                                                                                        | dust or blocked.                    |  |  |  |  |
|                 |                   |                                                                                        | check if the sensor cable is loose  |  |  |  |  |
| 195             | Left IR<br>sensor | Left IR sensor is<br>blocked                                                           | check if the sensor is covered by   |  |  |  |  |
|                 |                   |                                                                                        | dust or blocked.                    |  |  |  |  |
|                 |                   |                                                                                        | check if the sensor cable is loose  |  |  |  |  |
| 196             | Right IR          | right IR sensor is                                                                     | check if the sensor is covered by   |  |  |  |  |
|                 | sensor            | blocked                                                                                | dust or blocked.                    |  |  |  |  |
| 197             | left UV           | UV signal is                                                                           | check if there are foreign items    |  |  |  |  |
|                 | sensor            | abnormal                                                                               | inside passage                      |  |  |  |  |
| 198             | Right UV          | UV signal is                                                                           | check if there are foreign items    |  |  |  |  |
|                 | sensor            | abnormal                                                                               | inside passage                      |  |  |  |  |
| 199             | Encode disk       | Encode disk signal<br>is abnormal,<br>encode value <10<br>after turn on the<br>machine | check if the encode disk cable is   |  |  |  |  |
|                 |                   |                                                                                        | loose                               |  |  |  |  |
|                 |                   |                                                                                        | check if the motor can run normally |  |  |  |  |
|                 |                   |                                                                                        | when turn on the machine            |  |  |  |  |
|                 |                   |                                                                                        | check if the encode sensor is       |  |  |  |  |
|                 |                   |                                                                                        | abnormal                            |  |  |  |  |

#### **Counting Error codes:**

| Error code | Cause                                             |  |  |
|------------|---------------------------------------------------|--|--|
| 111        | Detect the back cover is opened and gives warning |  |  |
| 121        | Hopper sensor is covered for 3S but no notes pass |  |  |
| 133        | Notes jam in the passage                          |  |  |
| 151        | Double notes detected                             |  |  |
| 200        | Stacker is full                                   |  |  |
| 251        | Left UV warning                                   |  |  |
| 252        | Right UV warning                                  |  |  |
| 351        | MG warning                                        |  |  |
| 451        | Half notes detected                               |  |  |
| 452/453    | Chained notes detected                            |  |  |
| 454        | Inclined notes                                    |  |  |

| 551 Size e | error detected |
|------------|----------------|
|------------|----------------|

## 8. Firmware Upgrade

The firmware upgrading is realized by serial port, before upgrading, please copy the mainboard firmware(.hex, **for example, yancj.hex**) into a special loader, (please do not change the file name or format). Please refer to the upgrading SOP.

Turn off the machine, use a USB cable to connect a DC 5V power supply, when the downloader shows green light, connect it with machine serial port, press the button of downloader, then turn on the machine , the downloader light changes from green to blue. Loose the button of downloader, the blue light keeps shining, it means the software is downloading. After finish downloading, the motor stops running, and the green light and blue light shine at the same time

PS: after you turn on the machine, if the downloader does not change to be blue and blink, it means program is not upgraded successfully, please do following steps:

1. turn off the machine

2. disconnect the cable which supplies power to downloader, light will be off

3. reconnect the power cable of downloader, the green light will be on

4. hold the button of downloader and turn on the machine

5. Follow above steps until the blue light is on and blink and the program is burned in.

# 9. Daily Maintenance

Any dust or dirty or foreign items sticking on the sensor will influence the normal working of sensor, and cause wrong counting. So, please use the cleaning tools equipped with the machine to clean the CIS and shaft.

Before cleaning, please turn off the power supply to avoid electric shock or other accidents.

Please do not use chemical liquid like benzene or diluent or water to clean the machine, since those liquids may cause machine broken or color fading.

## 9.1 Clean the Hopper Sensor

Please use nylon brush or clean cloth to clean the hopper sensor.

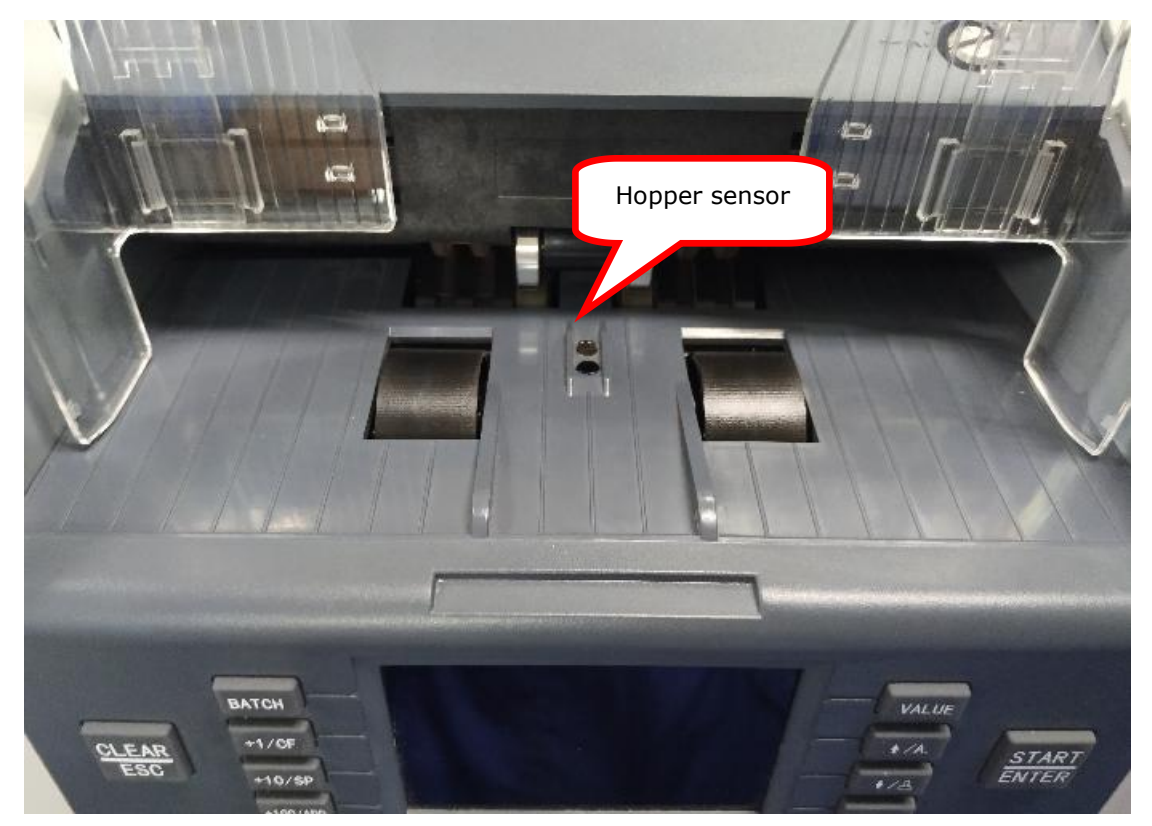

## 9.2 Clean the Feed Roller Shaft and Friction Roller Shaft

Shown as below picture, please use nylon brush or clean cloth to clean the feed roller shaft and friction roller shaft.

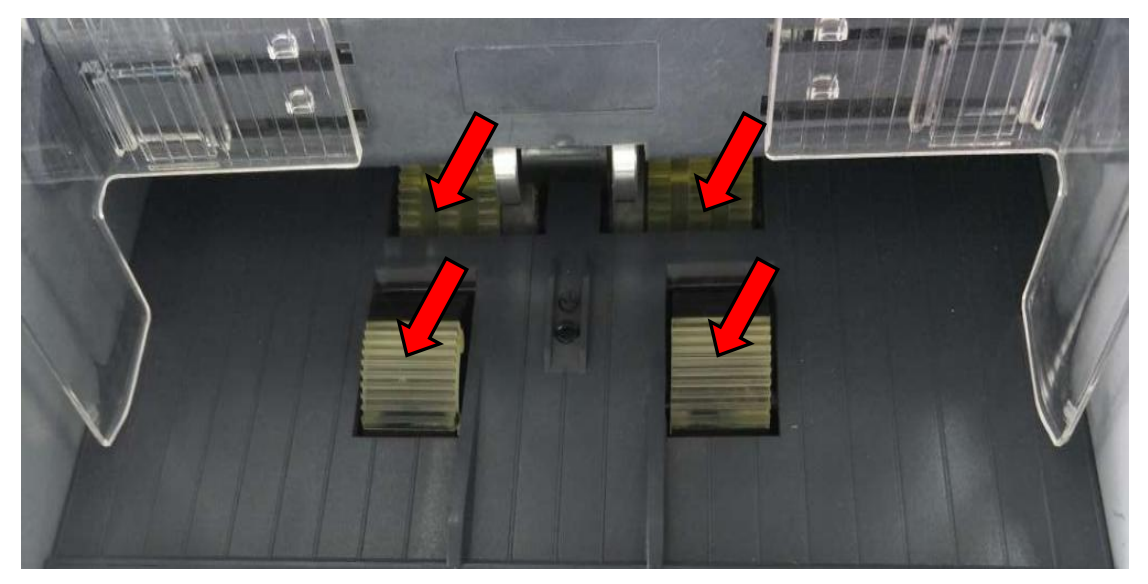

#### 9.3 Clean the Stacker Sensor

Shown as below picture, please use nylon brush or clean cloth to clean the stacker sensor.

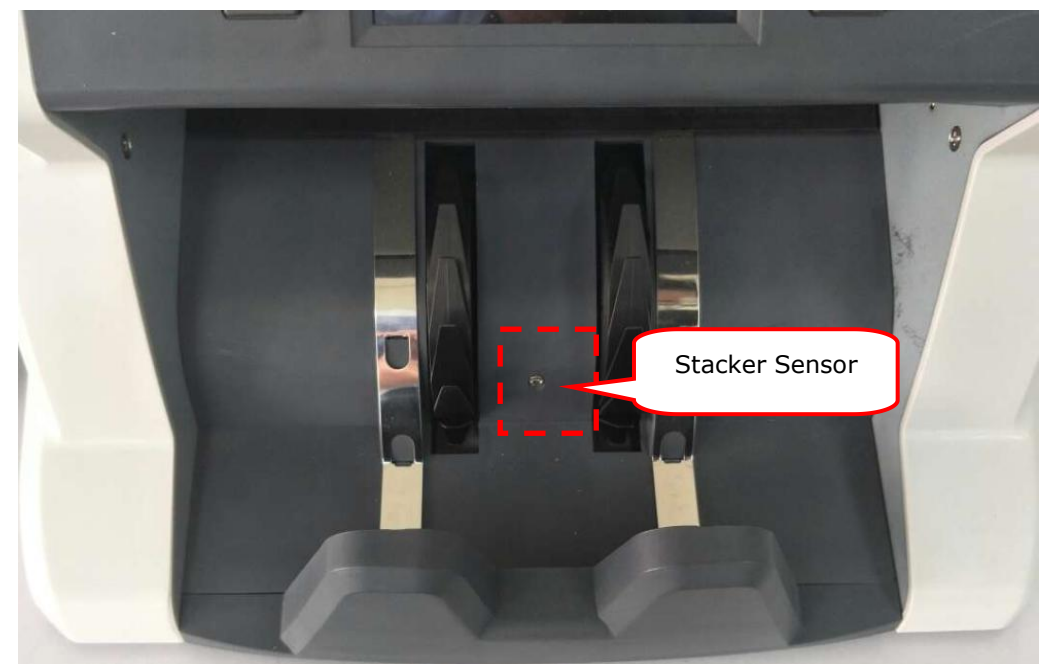

#### 9.4 Clean the Inside Sensors

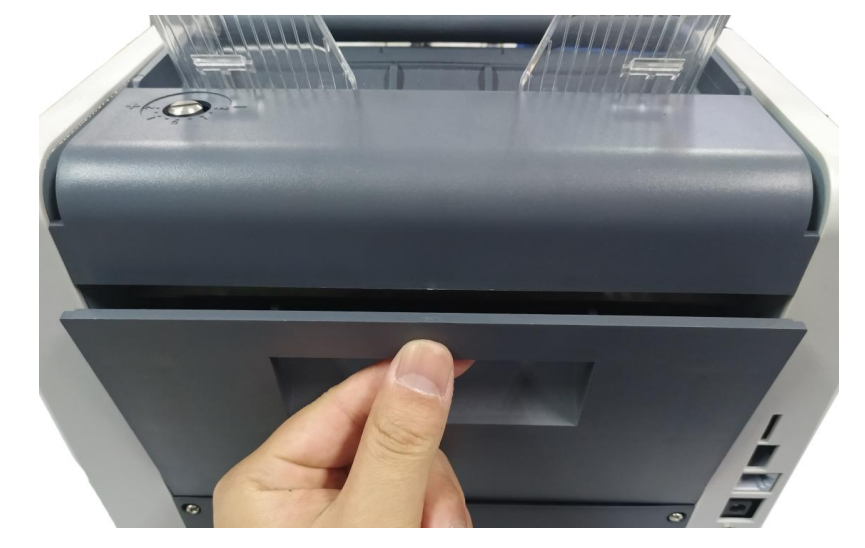

1) As shown by the picture, pull the back cover and open the whole passage.

2) Please use nylon brush to clean the lower UV sensor and 3 IR tubes on IR receiving board.

BC-35 User Manual V1.4

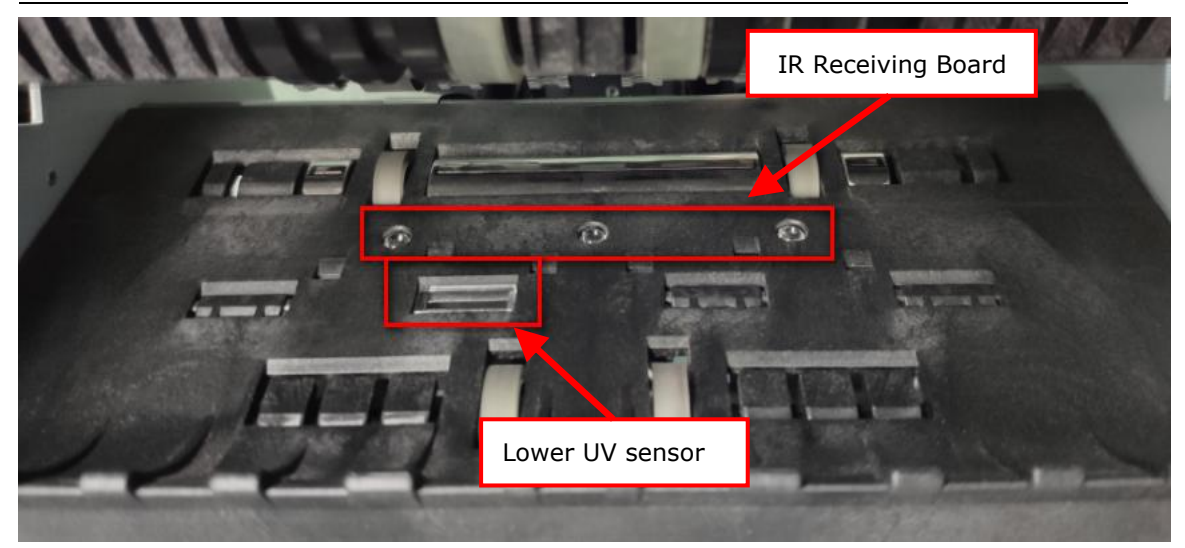

3) Please use nylon brush to clean the lower UV sensor and 3 IR tube on IR emission board

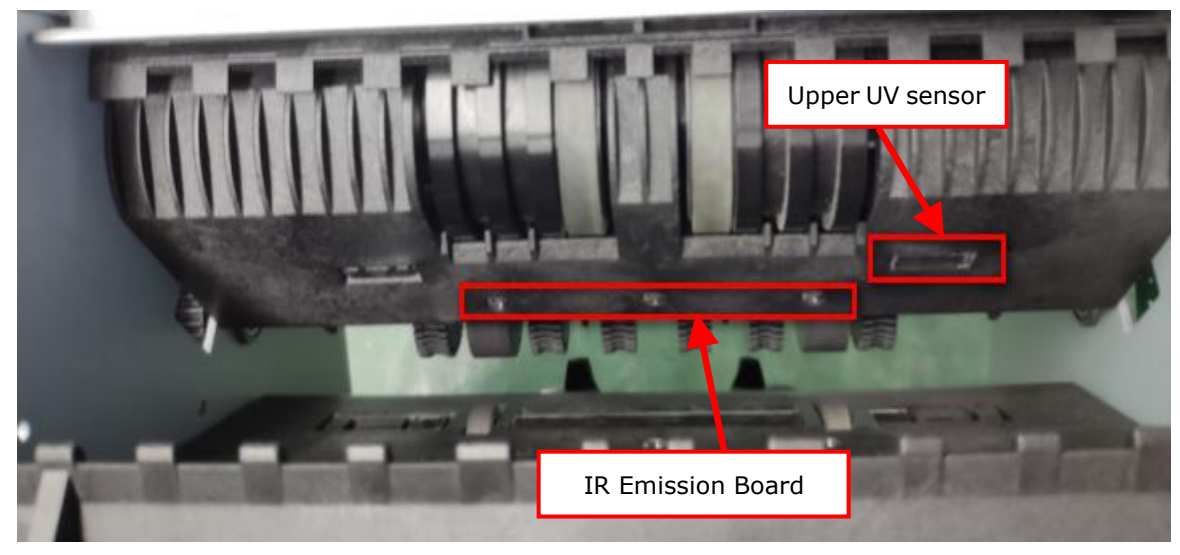

## 10. Accessories

| 1. | Power cord               | 1pc   |
|----|--------------------------|-------|
| 2. | Nylon brush              | 1pc   |
| 3. | User manual              | 1pc   |
| 4. | External display(option) | 1unit |
| 5. | External printer(option) | 1unit |
| 6. | Power adapter            | 1unit |

\*\*\* In the interests of our policy of continual product improvement, specifications are subject to change without notice \*\*\*